# **DIE TONIEBOX MIT DEM INTERNET** VERBINDEN

Für die Einrichtung des WLANs darf keine Tonie-Figur auf der Box stehen.

# **TONIEBOX EINSCHALTEN...**

Beide Ohren gleichzeitig so lange gedrückt halten, bis ein Tonsignal erklingt und die LED beginnt, blau zu blinken (ca. 10 Sekunden). Beide Ohren loslassen und warten, bis das Tonsignal zum zweiten Mal ertönt und die LED blau pulsiert.

Jetzt befindet sich die Toniebox im Verbindungsmodus.

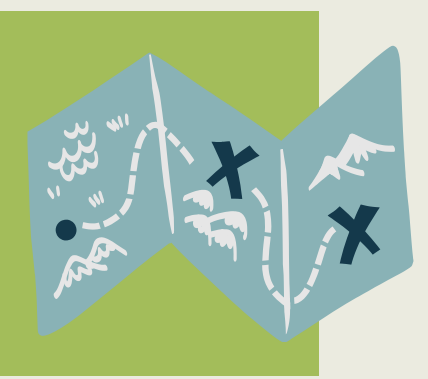

#### ...MIT DER TONIEBOX VERBINDEN...

Im WLAN-Menü des Computers, Smartphones oder Tablets ist nun das WLAN der Toniebox zu sehen. Mit dem WLAN der Box verbinden.

# .WEB-BROWSER ÖFFNEN...

Ist der Computer, das Smartphone oder das Tablet mit der Toniebox verbunden, einen Web-Browser öffnen. In die Adresszeile 192.168.1.1 (ist die IP-Adresse der Tonie-Box) eingeben und bestätigen.

# ....SPRACHE AUSWÄHLEN...

Wenn sich die meine Tonies-Seite öffnet die Sprache auswählen, in welcher Fehlermeldungen etc. angesagt werden sollen (dies hat keinen Einfluss auf die Sprachausgabe der Tonies).

#### MIT DEM INTERNET VERBINDEN.

Nun das gewünschte WLAN auswählen und dazugehöriges Passwort eingeben und verbinden. Sobald die LED der Toniebox grün leuchtet, können die

Tonie-Figuren aufgestellt und der Hörspiel-Inhalt auf die Toniebox geladen werden.

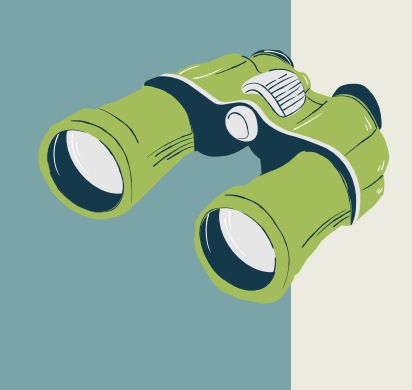

#### **FRAGEN?**

stadtbuecherei@friedrichsdorf.de